# GUIDE DE DEPLOIEMENT DE WINDOWS XX

Microsoft Deployment Toolkit 2013 U2 Mise à jour du serveur

**Tutoriel MDT - WDS** 

David GOÏTRÉ

# Table des matières

| 1. Introduction                    | . 1 |
|------------------------------------|-----|
| 2. Qu'est-ce que Windows ADK       | . 1 |
| 3. Mise à jour de Windows ADK      | . 2 |
| 4. Mise à jour du MDT              | . 2 |
| 5. En cas de dysfonctionnement     | . 3 |
| 6. Annexes : Erreurs avec ADK 2004 | . 4 |
| 7. Conclusion                      | . 4 |

# 1. Introduction

Lorsque l'on déploie des systèmes d'exploitation avec un serveur WDS, **MDT** et **Windows ADK** sont des dépendances externes nécessaires. Par conséquent, il est important de garder les versions d'ADK à jour lorsque l'on prévoie de distribuer les dernières versions de Windows.

| Version                  | Numéro de la Build | Sortie         | Téléchargement |
|--------------------------|--------------------|----------------|----------------|
| ADK pour Windows 10.2004 | 10.1.19041.1       | Mai 2019       | <u>Lien</u>    |
| ADK pour Windows 10.1903 | 10.1.18362.1       | Mai 2019       | <u>Lien</u>    |
| ADK pour Windows 10.1809 | 10.1.17763         | Septembre 2018 | <u>Lien</u>    |
| ADK pour Windows 10.1803 | 10.1.17134         | Avril 2018     | <u>Lien</u>    |
| ADK pour Windows 10.1709 | 10.1.16299         | Octobre 2017   | <u>Lien</u>    |
| ADK pour Windows 10.1703 | 10.1.15063         | Mars 2017      | <u>Lien</u>    |
| ADK pour Windows 10.1607 | 10.1.14393.0       | Septembre 2016 | <u>Lien</u>    |
| ADK pour Windows 10.1511 | 10.1.10586.0       | Octobre 2015   | <u>Lien</u>    |
| ADK pour Windows 10 RTM  | 10.0.26624.0       | Juillet 2015   | <u>Lien</u>    |
| ADK pour Windows 10      | 10.0.10240.0       | Juillet 2015   | <u>Lien</u>    |

Voici un récapitulatif des versions du kit Windows ADK compatible avec Windows.

Pour connaitre la version de Windows ADK installé, se rendre dans le menu Programmes et fonctionnalités

| 🕼 Windows Assessment and Deployment Kit - Windows 10       | Microsoft Corporation | 7/11/2019 | 857 MB  | 10.1.18362.1 |
|------------------------------------------------------------|-----------------------|-----------|---------|--------------|
| BWindows Assessment and Deployment Kit Windows Preinstalla | Microsoft Corporation | 7/11/2019 | 5.73 GB | 10.1.18362.1 |

# 2. Qu'est-ce que Windows ADK

a) Le **kit d'évaluation et de déploiement Windows** contient des ensembles d'outils dont on a besoin pour personnaliser les images Windows pour un déploiement optimal. On peut utiliser ces outils pour tester la qualité et les performances du système et des applications qui y sont exécutées.

Chaque nouvelle version de Windows ADK est meilleure que la version précédente. Il est presque difficile de se rappeler ce qui a été ajouté à une version particulière d'ADK.

### b) Qu'est-ce que le supplément Windows PE pour Windows ADK?

A partir de Windows 10, version 1809, l'environnement de pré-installation Windows (PE) est publié séparément du Kit d'évaluation et de déploiement (ADK). Pour ajouter Windows PE à votre installation ADK, télécharger la dernière version de <u>Windows PE</u> et exécuter le programme d'installation fourni après avoir installé ADK.

L'utilisation de la dernière version de Windows ADK présente de nombreux avantages.

- A chaque fois que de nouvelles versions de Windows 10 sortent, on doit disposer de la dernière version d'ADK pour pouvoir les distribuer.
- En installant ou en mettant à jour Windows ADK, on a accès aux dernières fonctionnalités sauvegardées dans la version d'ADK.

#### c) Fonctionnalités Windows 10 ADK

Windows ADK contient les fonctionnalités suivantes. Lors de l'installation de Windows 10 ADK, on peut sélectionner les fonctionnalités suivantes pour les installer.

**Remarque** : Windows ADK s'installe avec les fonctionnalités ci-dessous. On peut sélectionner uniquement les outils de distribution et les outils de transfert d'utilisateur, indiquer en gras.

- Outils de compatibilité des applications
- Outils de déploiement
- Environnement de pré-installation Windows (Windows PE)
- Concepteur d'images et de configuration (ICD)
- Configuration designer
- Outil de transfert de statistiques utilisateur (USMT)
- Outil de gestion d'activation en volume (VAMT)
- Boîte à outils de performance Windows
- Windows Assessment Toolkit
- Virtualisation de l'expérience utilisateur Microsoft (UE-V)
- Séquenceur de virtualisation d'applications (App-V)
- Séquenceur automatique Microsoft Application Virtualization (App-V)
- Analyseur d'expérience multimédia

## 3. Mise à jour de Windows ADK

Si le Windows ADK n'est pas à jour, une erreur de ce type peut se produire à la fin le déploiement **Failure** (5627) 50 : -2147467259 0x00008005 : Run DISM.exe... Unknow error 000015FB.... Tout d'abord il est nécessaire de désinstaller Windows ADK avant d'installer la nouvelle version.

- Ouvrir le panneau de configuration
- Sélectionner Programmes et fonctionnalités
- Sélectionner le programme Kit d'évaluation et de déploiement Windows
- Cliquer sur le bouton désinstaller

Ensuite télécharger et exécuter la dernière version de <u>adksetup.exe</u>. Suivre les étapes d'installation proposées.

## 4. Mise à jour du MDT

Tout d'abord faire une sauvegarde de l'infrastructure MDT existante avant de tenter une mise à niveau. Ensuite, télécharger le fichier de mise à jour <u>MDT KB4564442.exe</u>.

- Extraire le fichier MDT\_KB4564442.exe
- Fermer le Deployment Workbench
- Sauvegarder les versions **x64** et **x86** des fichiers **Microsoft.BDD.Utility.dll** des dossiers : %ProgramFiles%\Microsoft Deployment Toolkit\Templates\Distribution\Tools\x86\ %ProgramFiles%\Microsoft Deployment Toolkit\Templates\Distribution\Tools\x64\
- Copier les DLL extraites à la place des anciennes versions
- Ouvrir le **Deployment Workbench**, sélectionner le **Deployment Share** et choisir **Update Deployment Share**.

# 5. En cas de dysfonctionnement

Si l'on obtient **l'erreur 5627** après une mise à jour, il faut vérifier le chemin d'accès à l'image d'installation Windows dans la Task Sequence. Pour cela suivre les étapes suivantes :

#### a) Ouvrir les task Sequences :

- Développer le **Deployment Shares**
- Développer MDT Deployment Share
- Cliquer sur Task Sequences

| PeploymentWorkbench - [Deployment Workbend | :bench\Deployment Shares\MDT Deployment Share (D:\DeploymentShare)\Task Sequences] |    | -              |         | $\times$ |
|--------------------------------------------|------------------------------------------------------------------------------------|----|----------------|---------|----------|
| Fichier Action Affichage ?                 |                                                                                    |    |                |         |          |
| 🗢 🔿 🛛 🖻 🖥                                  |                                                                                    |    |                |         |          |
| 🛍 Deployment Workbench                     | Name                                                                               | ID | Actions        |         |          |
| > 🔄 Information Center                     | Installation Windows 11                                                            | 2  | Task Sequences |         | •        |
| ✓ Deployment Shares                        | Installation Windows10 20H2 Pro                                                    | 1  |                |         |          |
| ✓ Deployment Share (D:\DeploymentSl        |                                                                                    |    | New Task S     | equence |          |
| > Part Applications                        |                                                                                    |    | New Folder     | t       |          |
| > 属 Operating Systems                      |                                                                                    |    | Affichana      |         | •        |
| > Qut-of-Box Drivers                       |                                                                                    |    | Affichage      |         | -        |
| > 🏹 Packages                               |                                                                                    |    | Actualiser     |         |          |
| 🚺 Task Sequences                           |                                                                                    |    | 🔜 Exporter la  | liste   |          |
| > 🧧 Advanced Configuration                 |                                                                                    |    |                |         |          |
| > 🛅 Monitoring                             |                                                                                    |    | Aide           |         |          |
| -                                          |                                                                                    |    | 1              |         |          |
|                                            |                                                                                    |    | 1              |         |          |

#### b) Sélectionner la Task Sequence voulue

- Double cliquer sur la Task Sequence
- Dans la nouvelle fenêtre, cliquer sur l'onglet OS Info
- Cliquer sur le bouton Edit Unattend.xml

| Propriétés de : Installation Wine | dows10.20H2 Pro    | × |
|-----------------------------------|--------------------|---|
| General Task Sequence OS          | Info               |   |
| Operating system description:     | Windows 10 Pro     |   |
| Build:                            | 10.0.19041.508     |   |
| Platform:                         | x64                |   |
|                                   | 8                  |   |
|                                   | Edit Upsttend yml  |   |
|                                   | Edit Onattend Anii |   |
|                                   |                    |   |
|                                   |                    |   |

c) Ouvrir le gestionnaire d'images :

- Développer 1 WindowsPE
- Développer amd64\_Microsoft-Windows-Setup\_neutral
- Développer ImageInstall
- Développer OSImage
- Cliquer sur InstallFrom
- Dans la partie de droite, cliquer sur le champ Path et vérifier le chemin de l'image Windows

| Partage de distribution | Fichier de réponses                                                                                                    | P   | ropriétés de Instal                                                             | From                                                                                                    |
|-------------------------|----------------------------------------------------------------------------------------------------|-----|---------------------------------------------------------------------------------|----------------------------------------------------------------------------------------------------|
| ⊕- □ D:\DeploymentShare | Components Components amd64_Microsoft-Windows-International-Core-W GomplianceCheck ImageInstall InstalFrom InstalFrom UserData | × × | Propriétés<br>AppliedConfigurationPa<br>Component<br>Path<br>Paramètres<br>Path | I windowsPE<br>Microsoft-Windows-Setup<br>ImageInstall/OSImage/InstallFr<br>.VOperating Systems\Windows |

## 6. Annexes : Erreurs avec ADK 2004

Voici quelques ressources pour comprendre les différentes erreurs et leur solution associée.

- https://www.msnloop.com/erreur-de-deploiement-avec-mdt-et-windows-adk-2004
- http://ceurin.overblog.com/mdt-liste-des-codes-error

## 7. Conclusion

Pour avoir un serveur optimisé est compatible avec les différentes versions de Windows XX, toujours tenir le système et les outils complémentaires à jour.